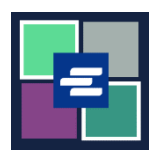

## КРАТКОЕ РУКОВОДСТВО ПО ЗАПУСКУ ПОРТАЛА КС SCRIPT: ЗАПРОС ОСВОБОЖДЕНИЯ ОТ ОПЛАТЫ

Это краткое руководство покажет вам, как подать запрос на освобождение от уплаты пошлины по делу.

Примечание: Для этого вы должны войти в свою учетную запись на Портале.

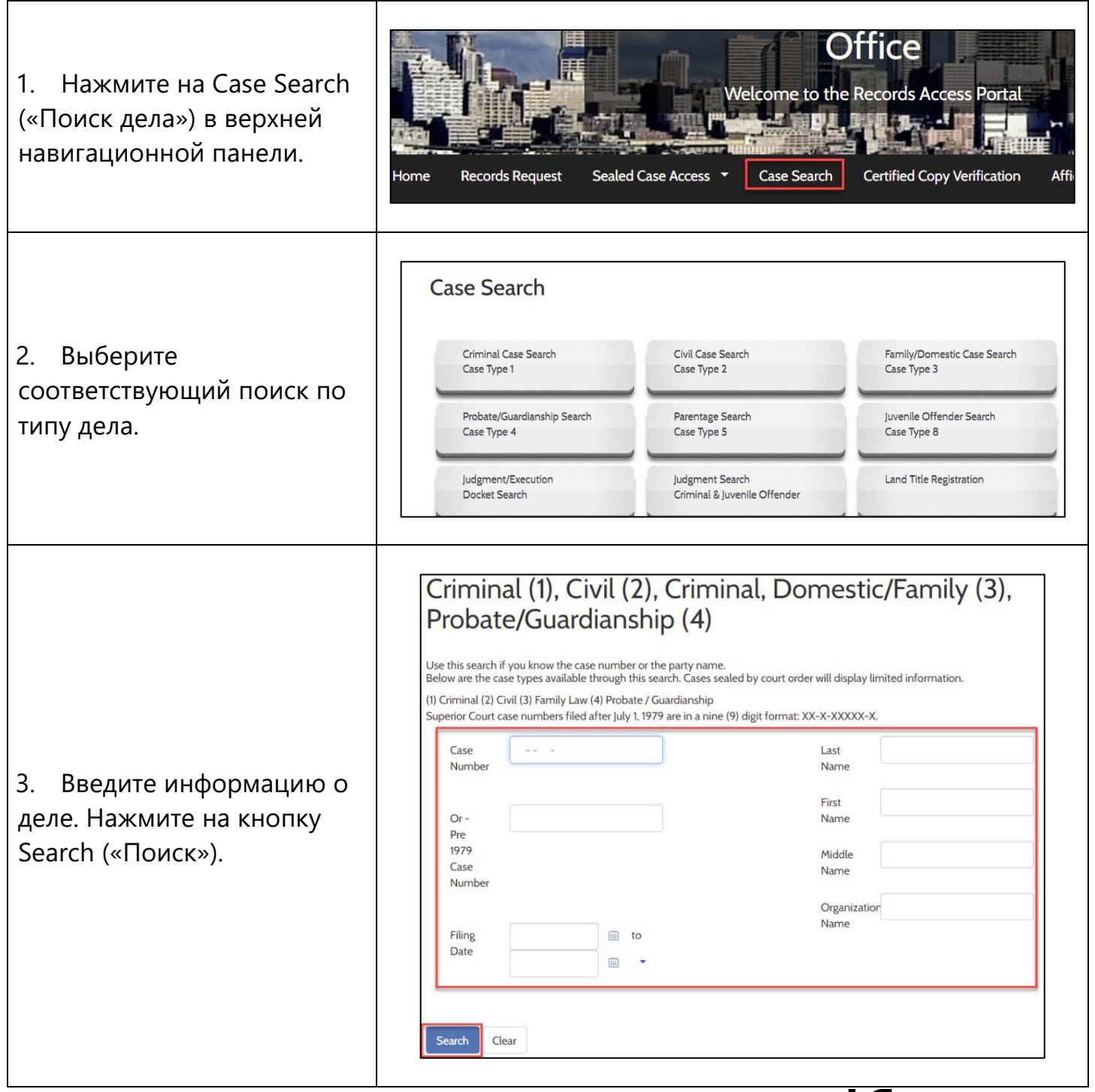

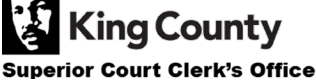

| <ol> <li>Нажмите на синюю<br/>гиперссылку с номером<br/>дела.</li> </ol>                                | Case Number<br>Results 1 - 1                                                          | Filing Date<br>01/04/2021                                                                                                    | Case Name                                                                                                    | Charge/Cause of Action<br>Domestic Violence                                                                                                    | Next Hearing                                                                              | Status<br>Completed 01/04/2021                                                              |
|----------------------------------------------------------------------------------------------------|---------------------------------------------------------------------------------------|----------------------------------------------------------------------------------------------------|----------------------------------------------------------------------------------------------------|----------------------------------------------------------------------------------------------------|-------------------------------------------------------------------------------------------|---------------------------------------------------------------------------------------------|
| 5. Нажмите кнопку Request<br>Fee Waiver («Запрос на<br>освобождение от оплаты»).                        | Domestic Violence - C<br>Summary Part<br>Case Summary                                 | ompleted/Re-Completed                                                                                                    | t Events Judgments                                                                                                    | Request Access to Seak                                                                                                    | ed Documents Request I                                                                    | Fee Waiver Purchase/View Court records                                                      |
| <ol> <li>Ознакомьтесь с<br/>информацией об<br/>освобождении от уплаты<br/>пошлины.</li> </ol>           |                                                                                       | Request Fee Waiv<br>request Fee Waiver In<br>rhe Clerks Offi<br>provided with a<br>Services that ar<br>· View/Do<br>· Records<br>· Ex-parte<br>· Ex-parte<br>· Note: ce<br>office fre<br>When requestin<br>1. Affidavit<br>a. B<br>b. Fi<br>c. Id<br>in | Fee Waiver er formation Instructio King County ce provides access to some 12 month access to specific e covered with a Clerk fee w wnload documents online f Requests via the Clerk Expedited tain department policies ap e of charge. sg for a fee waiver you must in Support of Clerk's Fee W enefit Award Letter (Custor nancial Declaration form andial Declaration form entify if there is already a cc come and financial needs. | ns for a Clerk's Fee Waiver<br>Superior Court Clerk's Off<br>Clerk-related services. If qualified<br>records without cost.<br>aiver are:<br>or the requested case<br>ply that may limit the number of<br>provide the following:<br>aiver Request; and one of the opt<br>ier to upload)<br>purt order in your case that finds y | for a fee waiver you w<br>for a fee waiver you w<br>services provided by C<br>ions below: | II be<br>Ilerk's                                                                            |
| <ol> <li>Выберите причину, по<br/>которой вы просите<br/>освободить вас от уплаты<br/>сбора.</li> </ol> | <ul> <li>Request</li> <li>Email Add</li> <li>To start y</li> <li>Select Or</li> </ul> | t<br>dress*<br>our Fee Waiver re                                                                                                    | beth.ratzlafføk<br>equest, please choor<br>O I am asking fo<br>Awards letter<br>O I am asking fo<br>Financial Dec<br>O I am asking fo<br>court order fir                                                                                                    | ingcounty.gov<br>se one of the following:<br>or a Clerk fee waiver and<br>ar a Clerk fee waiver and<br>laration<br>or a Clerk fee waiver and<br>ading me indigent based                                                                                                    | submitting a cop<br>will be providing<br>will provide the<br>d on my income               | by of a valid Benefits<br>g the information for<br>sub number of the<br>and financial needs |

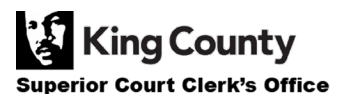

| 8. Заполните необходимые<br>поля и/или загрузите<br>необходимые документы.                                                                                                    | Personal Information   Mailing Address   Address 1*   Address 2   Zip*   City*   State*   Phone                                                      |  |  |  |
|----------------------------------------------------------------------------------------------------|----------------------------------------------------------------------------------------------------|--|--|--|
| 9. Введите свое имя в поле<br>и выберите Yes («Да») или<br>No («Нет»).                                                                                                    | Type full name to be used as<br>a signature*<br>I agree that the information provided is accurate and true to the best of my knowledge*<br>No<br>Yes |  |  |  |
| 10. Нажмите кнопку Proceed<br>(«Продолжить»).                                                                                                    | L Proceed                                                                                                    |  |  |  |
| 11. Ваш запрос будет<br>рассмотрен в течение 1-2<br>рабочих дней. Вы будете<br>уведомлены о статусе<br>вашего запроса по<br>электронной почте и в Му<br>Messages («Моих<br>сообщения»). | My Messages                                                                                                    |  |  |  |

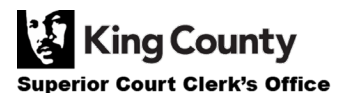